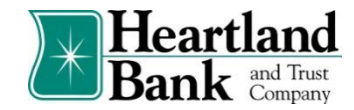

## **Decisioning Positive Pay Exceptions**

The primary objective of Positive Pay is to give users the opportunity to make Pay and/or Return decisions on checks presented for payment on accounts enrolled in the service. The decision function is performed in the Transaction History screen.

Note: Access to the Transaction History is a user privilege and must be enabled to access this screen

1. If your Company has Positive Pay exceptions which require a Pay/Return decision those users with positive pay permissions will receive an alert notification email at approximately 5:00 AM CST indicating items require your attention. *Note: If you wish to establish SMS/Text notifications, your Company Administrator may do so within the Manage Users option by adding the user's Cell Phone number.* 

All Positive Pay decisions should be made by 12:00 PM CST (Noon). The default decision on all Positive Pay items is set to <u>RETURN</u>.

2. To access Positive Pay, select the **Commercial Tab** in the Digital Banking Platform and select the **Fraud Protection and EDI Services** option.

| Heartland<br>Bank and Trust<br>Company                                                           |                                    |                                      | Business 🗸  |
|--------------------------------------------------------------------------------------------------|------------------------------------|--------------------------------------|-------------|
| Dashboard Accounts Transfers                                                                     | eStatements                        | Commercial Settings Supp             | port        |
| Dashboard                                                                                        | <b>Commercial</b><br>ACH           | Fraud Protection and EDI<br>Services | 0           |
| You have <b>1 pending external accoun</b><br>Confirm trial deposits to finish linking external a | Wires<br>Remote Deposit<br>Reports | Business Admin<br>Autobooks<br>te(   | (1)   (5) ~ |
| Accept Payments                                                                                  |                                    | Lockbox •J 11 transfers              | \$14.75 ~   |

3. The Dashboard is the default landing page within the portal. Summary information on current check transactions and decision status will be displayed for accounts the user has been granted access. Active links are embedded to permit users to navigate from the dashboard landing page into the Positive Pay module or directly to transactions in the status selected. Dashboard totals are updated in real time as transaction decisions are changed by a user.

| Heartland Positive P | lay          |                                          |        |   |
|----------------------|--------------|------------------------------------------|--------|---|
|                      | End          | of Day Cut-Off Time: Thursday 12:00 PM ( | CST    |   |
| Exceptions \$64,     | 009.42       | 0                                        |        |   |
| Set to Pay           | \$348,850.53 | 43 Set to Return                         | \$0.00 | 0 |
|                      |              |                                          |        |   |

4. To access the Positive Pay Exceptions directly, click on the embedded amount link next to Exceptions. The user will be navigated to the Transaction History screen which displays all current-day transactions for accounts to which the user has access.

| Heartland Positive Pay |              |                       |                     |        |   |
|------------------------|--------------|-----------------------|---------------------|--------|---|
|                        | Enc          | l of Day Cut-Off Time | : Thursday 12:00 PM | 1 CST  |   |
| Exceptions \$64,009.42 |              | 10                    |                     |        |   |
| Set to Pay             | \$348,850.53 | 43                    | Set to Return       | \$0.00 | 0 |
|                        |              |                       |                     |        |   |

5. The user can click the arrow (>) next to the Transaction ID field to view more useful detail on each issued item. The Transaction History is stored for 12 months and can be filtered to display the desired transaction information.

| 1 | Tra | ansaction Hi     | story          |               |             |                    |                |            |               | Date Range<br>April 29, 2022 - |
|---|-----|------------------|----------------|---------------|-------------|--------------------|----------------|------------|---------------|--------------------------------|
| 1 | 1   | Mass Pay & Issue | Payee Review   | (16)          |             |                    |                |            |               |                                |
| 1 | 7   | Filters          |                |               |             |                    |                |            |               | >                              |
|   |     |                  |                | 28            | debit trans | actions totaling s | \$24,837.88    |            |               |                                |
|   |     |                  |                |               | Ro          | ws 1 - 25 of 28.   |                |            |               |                                |
|   |     |                  |                |               | e           | < 1 2 5 5          |                |            |               |                                |
|   |     |                  |                |               |             |                    |                |            |               |                                |
|   |     | Transaction ID   | Account Number | Serial Number | Credit      | Debit              | Current Status | Date       | Change Status | Exception                      |
|   | >   | 54369            | xxxx3579       | 113755        |             | \$180.00           | Pay-System     | 04/29/2022 | © Return      | 0                              |
|   | >   | 54368            | xxxx3579       | 113754        |             | \$750.00           | Pay-System     | 04/29/2022 | ⊗ Return      |                                |
|   | >   | 54367            | xxxx3579       | 113753        |             | \$150.00           | Pay-System     | 04/29/2022 | © Return      |                                |

The information shown in this drop-down is an audit history of all the activity that has occurred on the issue item.

| Tra | ansaction H                        | listory        |               |                                                  |                      |                |            |               | Date Range      |
|-----|------------------------------------|----------------|---------------|--------------------------------------------------|----------------------|----------------|------------|---------------|-----------------|
| 0   | Marc Day & Tocuo                   | Davag Davi     | iour (7)      |                                                  |                      |                |            | 1             | june 23, 2022 🗸 |
| 7   | Filters                            |                |               |                                                  |                      |                |            |               | >               |
|     |                                    |                |               | 14 debit                                         | transactions totalir | ig \$14,450.84 |            |               |                 |
|     |                                    |                |               |                                                  | Rows 1 - 14 of 1     | 4.             |            |               |                 |
|     | Transaction ID                     | Account Number | Serial Number | Credit                                           | Debit                | Current Status | Datel      | Change Status | Exception       |
| >   | 56253                              | xxxx1010       | 4114          |                                                  | \$180.00             | Return-User    | 06/23/2022 | ⊖ Pay         | 0               |
|     | Positive Pay Type                  | e: payee       |               |                                                  | Return Date: 06/     | Adjust Add     | Notes      |               |                 |
|     | Issuance Payee Name: FedEx         |                |               |                                                  | Return Reason: F     |                |            |               |                 |
|     | Issuance Serial Number: 4114       |                |               | Loaded Exception Reason: Issuance Payee Mismatch |                      |                |            |               |                 |
|     | Issuance Amount: \$180.00          |                |               | Payee Match Score: 0                             |                      |                |            |               |                 |
|     | Issuance Date: 06/23/2022          |                |               | Payee Analysis: Fail                             |                      |                |            |               |                 |
|     | Original Serial Number: 4114       |                |               |                                                  |                      |                |            |               |                 |
|     | Original Amount                    | :\$180.00      |               |                                                  |                      |                |            |               |                 |
| >   | 56252                              | xxxxx1010      | 4113          |                                                  | \$750.00             | Pay-System     | 06/23/2022 |               |                 |
|     | Positive Pay Type: payee           |                |               |                                                  | Payment Date: 0      | Adjust Add     | Notes      |               |                 |
|     | Issuance Payee Name: ABC Carpentry |                |               | Payee Match Score: 1000                          |                      |                |            |               |                 |
|     | Issuance Serial Number: 4113       |                |               | Payee Analysis: Pass                             |                      |                |            |               |                 |
|     | Issuance Amount: \$750.00          |                |               |                                                  |                      |                |            |               |                 |
|     | Issuance Date: 06/23/2022          |                |               |                                                  |                      |                |            |               |                 |
|     | Original Serial N                  | umber: 4113    |               |                                                  |                      |                |            |               |                 |
|     | Original Amount                    | : \$750.00     |               |                                                  |                      |                |            |               |                 |

- 6. Change Transaction Status
  - i. If the user has been granted the Change Status permission and the transaction is eligible for a decision, a Pay or Return button will appear for use. If the transaction is not eligible for a decision, the button will display as ineligible.
- 7. Change Status Pay
  - i. If the Current Status on an issued item is set to Return, the Company can opt to change the status to Pay if the Company determines the check should be paid.
  - ii. Click the Pay button under the Change Status column.

|   | Transaction ID | Account Number | Serial Number | Credit | Debit      | Current Status | Dateli     | Change Status | Exception |
|---|----------------|----------------|---------------|--------|------------|----------------|------------|---------------|-----------|
| > | 14464          | xxxx1111       | 8580          |        | \$6,130.00 | Return-User    | 03-18-2020 | Ø Pay         |           |

The Change Status button will then change to Return, the Current Status column will update to "Pay-User" and the item background shading will be green.

- 8. Change Status Return
  - i. If the Current Status on an issued item is set to Pay, the company can opt to change the status to Return if the Company determines the check should not be paid.
  - ii. Click the Return button under the Change Status column.

| > 14463 xxxx1111 8579 \$24.00 Pay-System 03-18-2020 Image: Control of the system |
|----------------------------------------------------------------------------------|
|----------------------------------------------------------------------------------|

iii. The Check Return Reason window will display. Select the appropriate reason for the return.

| Select a check return reason: | × |
|-------------------------------|---|
| Amount Incorrect              |   |
| Duplicate                     |   |
| Fraudulent                    |   |
| Prior Stopped                 |   |
| Prior Void                    |   |
| Refer to Maker                |   |
| Serial # Incorrect            |   |
| Signature Irregular           |   |
| Signature Missing             |   |
| Stale Dated                   |   |
| Save                          |   |

iv. Click Save.

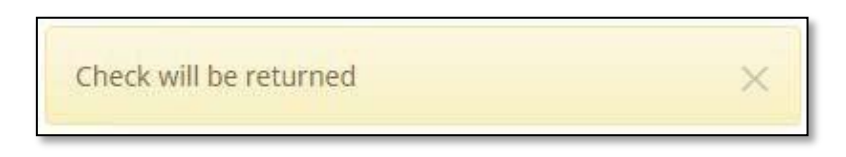

v. The Change Status button will then change to Pay, the Current Status column will update to "Return-User" and the shading will be yellow.

NOTE: Transaction status cannot be changed after the EOD cut-off time.